# **Chemours Refrigerant Expert (CRE)**

## User Guidelines

#### Installation step 1

| Thank you for installing the Chemours Refrigerant<br>Expert(TM) 1.0 ! | Setup  |
|-----------------------------------------------------------------------|--------|
| Press the "Setup" button to proceed.                                  | Cancel |
|                                                                       | About  |

#### Installation step 2

| stallation: CRE 1.0                                                                                         |                                                                                                    |                                                                                    |
|----------------------------------------------------------------------------------------------------|----------------------------------------------------------------------------------------------------|------------------------------------------------------------------------------------|
| Welcome to the                                                                                              | he Chemours Refrigera                                                                                       | nt Expert <sup>™</sup> 1.0 !                                                       |
| The Installation-Pr                                                                                         | ogram will copy all required file<br>to your PC.                                                            | es for the program CRE                                                             |
| Language/Sprache<br>Langue/Lingua<br>Idioma/Taal:<br>English<br>Deutsch<br>Françaish<br>Italiano<br>Español | Destination Directory:<br>C:\Program Files\Chemo<br>C: [osdisk]<br>C:\<br>Program Files<br>Active Directory | Units/Einheiten<br>Unité/Unità<br>Unidades/Eenheiden:<br>SI Units<br>English Units |
| Nederlands  Press the or press                                                                              | Button INSTALL to start the In<br>INSTALL<br>EXIT to abort the Installation-                                | nstallation<br>Program.                                                            |
| Progress:                                                                                                   | Total:                                                                                                    | File:                                                                              |
|                                                                                                    |                                                                                                    | Chemours                                                                           |

#### Installation step 3

| ibrary 🔻  | Share with 🔻                       | Burn                      | New folder                                                |         |
|-----------|------------------------------------|---------------------------|-----------------------------------------------------------|---------|
| Name      | ^                                  |                           | Date modified                                             | Туре    |
| 💰 CRE 1.  | .0                                 |                           | 10/4/2016 8:44 AM                                         | Shortcu |
| Informati | ion                                |                           |                                                           | × )     |
|           | X                                  |                           |                                                           |         |
|           | Your installatio<br>A double click | on is now c<br>on the 'CR | omplete.<br>E' icon <mark>w</mark> ill start the program. |         |

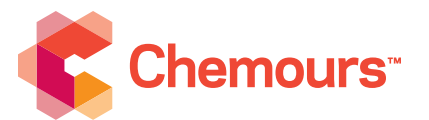

#### What is CRE 1.0?

CRE 1.0 is a software tool specifically developed to allow users to easily and quickly generate data for refrigerants from Chemours including:

- Thermodynamic property data tables,
- Transport property data tables, and
- Theoretical refrigeration cycle calculations with cycle properties and line sizing data.

Data is supplied for a variety of direct expansion systems (i.e., single stage, single stage with internal heat exchanger, two stage cascade, and single stage heat pump).

#### Installation

- 1 To begin the installation, double click the CRE 1.0 file in the compressed folder to open the WinZip® self-extractor window, and click on the **Setup** button.
- 2 This will open the initial installation window, where the default units, program location, and language can be changed if required. The choice of units and language can also be changed after CRE 1.0 has been installed.

To proceed with the installation, click on the **Install** button.

Once the installation has finished, a window will open and an information box will appear to confirm completion. Click on the OK button to clear the information box. The open window contains a shortcut to the CRE 1.0 software, which can be copied to your desktop if desired. CRE 1.0 is automatically added to the program list in the Windows® Start-All Programs menu and may be found in the Chemours folder.

#### Overview step 1

|                                              | Ontoon                                                                                                    |                                                                                                    |
|----------------------------------------------|----------------------------------------------------------------------------------------------------|----------------------------------------------------------------------------------------------------|
|                                              | Refrigerants by The                                                                                                    | Chemours Company                                                                                                    |
|                                              | Americas                                                                                                    | Chemours Refrigerant Expert <sup>™</sup>                                                                                                    |
|                                              | The Chemours Company<br>1007 Market Street                                                                                                    | Version 1.0                                                                                                    |
|                                              | PO Box 2047<br>Wilmington, Delaware 19899 (US)                                                                                                    | 09/2016                                                                                                    |
|                                              | Tel: + 1 302 773 1000                                                                                                    |                                                                                                    |
|                                              | Europe<br>Chemours International Operations Sarl                                                                                                    | ✓ ок                                                                                                    |
|                                              | 2, Chemin du Pavillon                                                                                                    |                                                                                                    |
|                                              | 1218 Le Grand-Saconnex<br>Geneva, Switzerland                                                                                                    | <b>**</b>                                                                                                    |
|                                              | Tel: +41 22 719 1500                                                                                                    | Chemours <sup>®</sup>                                                                                                    |
|                                              | http://refrigerants.chemours.com                                                                                                    |                                                                                                    |
|                                              |                                                                                                    |                                                                                                    |
|                                              | R                                                                                                    | EFPROP                                                                                                    |
|                                              | Reference Fluid Thermo                                                                                                    | EFPROP<br>odynamic and Transport Properties                                                                                                    |
|                                              | R<br>Reference Fluid Thermo<br>NIST Standard Refe                                                                                                    | EFPROP<br>odynamic and Transport Properties<br>rence Dalabase 23, Version 9,1                                                                                                    |
|                                              | Reference Fluid Thermo<br>NIST Standard Refe                                                                                                    | EFPROP<br>dynamic and Transport Properties<br>rence Database 23, Version 9.1<br>som numbe 3,1104                                                                                                    |
|                                              | R<br>Reference Fluid Thermo<br>NIST Standard Refe<br>DLL ver<br>E.W. Lemmon, ML<br>Applied Chemi                                                                                                    | EFPROP<br>dynamic and Transport Properties<br>rence Database 23, Version 9.1<br>sion number 37,104<br>L. Huber, and M.O. McLinden<br>case and Materia Division                                                                                                    |
|                                              | R<br>Reference Fluid Thermo<br>NIST Standard Refe<br>DLL ver<br>E. W. Lemmon, MI<br>Appled Chemi<br>Copyright 2013 by the U.S.                                                                                                    | EFPROP<br>odynamic and Transport Properties<br>rence Database 23, Version 9.1<br>sion number 3,1104<br>L. Huber, and M. O. McLinden<br>Secretary of Commerce on behalf of                                                                                                    |
|                                              | R<br>Reference Fluid Thermo<br>NIST Standard Refe<br>DLL ver<br>E.W. Lemnon, MI<br>Applied Chemic<br>Copyright 2013 by the U S<br>the United States of                                                                                                    | EFPROP<br>odynamic and Transport Properties<br>rence Database 23, Version 9.1<br>sion number 3.1104<br>L. Huber, and M.O. McLinden<br>cals and Materials Division<br>Secretay of Commerce on behalf of<br>America. Al Rights Reserved.                                                                                                    |
|                                              | R<br>Reference Fluid Thermor<br>NIST Standard Refe<br>DLL ver<br>E.W. Lemmon, M<br>Appled Chemic<br>Copyright 2013 by the U.S<br>the United States of                                                                                                    | EFPROP<br>dynamic and Transpott Properties<br>rence Database 23, Version 9.1<br>sion number 3,1104<br>L. Huber, and M.O. McLinden<br>zais and Materia Division<br>Secretary of Commerce on behalf of<br>America. All Rights Reserved.                                                                                                    |
|                                              | R<br>Reference Fluid Thermo<br>NIST Standard Refe<br>DLL ver<br>E.W. Lemmon, MI<br>Applied Chemic<br>Copyright 2013 by the U.S.<br>the United States of                                                                                                    | EFPROP<br>odynamic and Transport Properties<br>rence Database 23. Version 9.1<br>sion number 3.1104<br>I. Huber, and M. McLinden<br>Secretary of Commerce on behalf of<br>America. All Rights Reserved.                                                                                                    |
| NIST uses its<br>data containe               | R<br>Reference Fluid Thermo<br>NIST Standard Refe<br>DLL ver<br>W. Lemmon, MI<br>Applied Chemic<br>Copyright 2013 by the U.S.<br>the United States of<br>best efforts to deliver a high quality or<br>d therein have been selected on the                  | EFPROP<br>odynamic and Transport Properties<br>rence Database 23, Version 9.1<br>sion number 3,1104<br>L. Huber, and M. O. McLinden<br>cals and Materials Division<br>Secretary of Commerce on behalf of<br>America. All Rights Reserved.                                                                                                    |
| NIST uses its<br>dela containe<br>NIST makes | Reference Fluid Thermac<br>NIST Standard Refe<br>DLL with<br>Applied Chemic<br>Copyright 2013 by the US<br>the United States of<br>best efforts to deliver a high quality o<br>di therein have been selected on the<br>owarrantes to that effect, and NIST | EFPROP<br>dynamic and Transport Properties<br>rence Dalabase 23, Version 9.1<br>sion number 3,1104<br>F. Huber, and Niel Division<br>Secalaby of Commerce on behall of<br>America. All Rights Reserved.<br>Topy of the Database and to verify that the<br>basis of sound scientific judgment. However,<br>shall not be labels for any damage that may |

#### **Overview step 2**

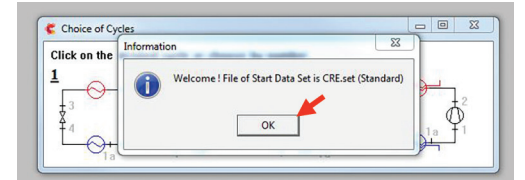

#### **Overview step 3**

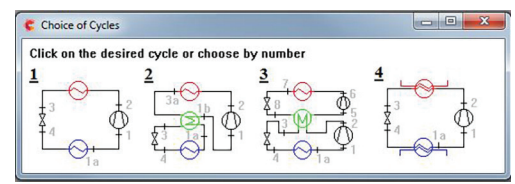

#### **Calculations screen**

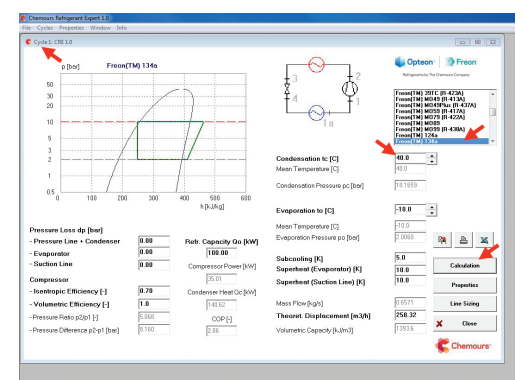

#### Software overview

- 1 Upon start-up of the CRE 1.0 software, a welcome screen appears with Chemours contact information. Just click on the **OK** button to proceed. A disclaimer statement will appear. You will be required to agree to the terms and conditions of the disclaimer statement to continue; select **YES** to proceed. A **NO** response will stop the software installation. CRE 1.0 is based on the well-known REFPROP software; and upon start-up, a window for REFPROP will also open (this may be behind the CRE 1.0 windows); just click on and it will disappear.
- 2 The next screen gives the file name for the default settings; just click on the **OK** button. The information box disappears, leaving the choice of direct expansion refrigerant cycles.
- 3 Hold the cursor over one of the diagrams. This will cause an information box to appear. Select the desired cycle stage:
  - 1. single stage,
  - 2. single stage with internal heat exchanger,
  - 3. cascade system, or
  - 4. single stage heat pump.

To return to the menu for additional functions, click the  $\mathbf{X}$  in the top right corner.

### Cycle calculations

The type of cycle to be calculated can be selected either during the program start-up or from the **Cycles** main menu option at the top left of the screen. Select a designated refrigerant from the drop-down menu on the right side of the screen. The parameters in bold type can be altered to those required. After entering the required data, press the return key on your keyboard or click on the **Calculation** button to run the calculation.

NOTE: The condensation and evaporating temperatures are the **dew point condition**. It is normal when using a refrigerant with a temperature glide to use the mean evaporating and condensing temperatures as the reference points. This can be done by adjusting the input temperatures manually until the mean temperature reads the desired value. It should also be noted that the Refrigeration Capacity and compressor Theoretical Displacement are dependent on each other and cannot both be defined. If the capacity is defined, this will remain constant and the displacement will vary with different conditions or refrigerants, and vice versa if the displacement is defined.

If measurements from a system are known, the system can be modeled by entering the data into CRE 1.0. If the compressor displacement, power, and discharge temperature are known, then adjustment of the compressor volumetric and isentropic efficiencies can be used to determine the system capacity.

#### **Calculations - Properties screen**

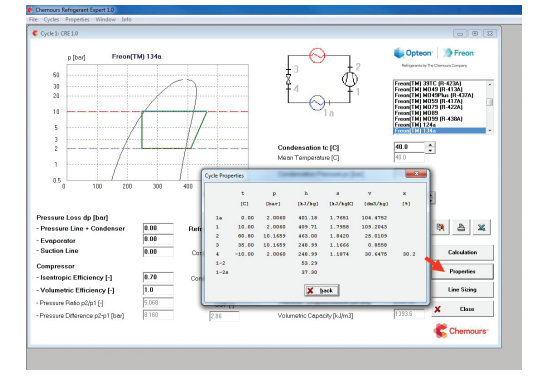

To view the thermodynamic property data for the calculated cycle, including the compressor discharge temperature, click on the Properties button.

The results of the calculation can be:

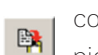

copied onto the clipboard and pasted into other documents as a picture,

- printed to hard copy, or
- $\mathbf{X}$

copied to the clipboard in a format suitable to paste into Microsoft® Excel<sup>®</sup>.

More than one cycle calculation window can be opened at the same time.

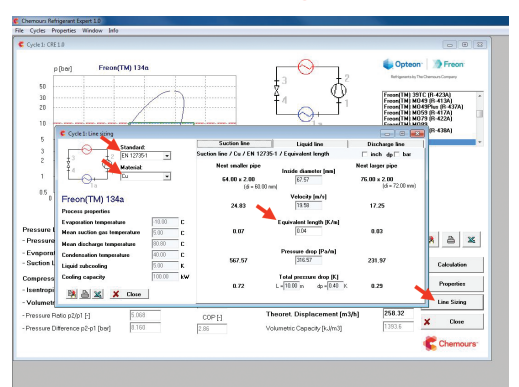

#### **Calculations - Line Sizing screen**

To view the suction, liquid, and discharge line sizing data for the calculated cycle, click on the Line Sizing button.

In the upper left of the screen, select the Material (copper-Cu or steel-St) and the Standard (for copper—ASTM B88 Type L or EN 12735-1; for steel—ASTM A53 B-ST, EN 10220 R1, or EN 10305-1) to specify the type of tubing and the tube/pipe sizing standard to be used in the line sizing calculation for the cycle.

The line sizing calculation is based on a desired total pressure drop expressed in temperature drop/unit length of tubing. For English units, the default values are 2°R/100 ft for the suction and discharge lines and 1°R/100 ft for the liquid line. For SI units, the default values are 0.4°K/10 m for the suction and discharge lines and 0.2°K/10 m for the liquid line. This value can be changed by adjusting the value in the **Equivalent length** box in the center of the screen.

The program calculates an inner tubing diameter, velocity, and pressure drop for the desired total pressure drop, as well as for the next smaller and next larger tube/pipe sizes, based on the tubing material and tube/pipe sizing standard selected.

The results of the calculation can be:

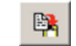

copied onto the clipboard and pasted into other documents as a picture,

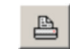

printed to hard copy, or

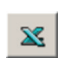

copied to the clipboard in a format suitable to paste into Microsoft® Excel<sup>®</sup>.

437

4384

-404/

4074

R-507A

R-508B

R-407C

™ MO59 R-417A

on™ 407C

n™ 95

Info-Refrigerants Option screen

#### Chemours Refrigerants

-39.93 -39.87

-50.64 -37,75 -35,95

-49,93 -57,88

-38,32 -34,08 -29,34

-50,34 -58,61 -36,14 -33,05

-36,63 -33,93

-43,21 -45,79

|  |    | Chemours Refrige |        |     |     |  | igei |
|--|----|------------------|--------|-----|-----|--|------|
|  | Bu | bble             | Bubble | Dew | Dew |  | GW   |

-47,03 -52,66 -29,49 -21,08

-55,25 -42,51

-26,18 -28,05

-39,07

-46,22 -51,2 -45,47

-45,01 -49,02 -38,6 -37,48

-51,44

-46,74 -52,13

-87,6 -125,68

-43,63 -46,53

-27,26 -27,19 -30,18 -28,98

| Replaces: K-25153-1 | C-11043(10/16) |
|---------------------|----------------|
|                     |                |

#### **Properties calculation**

Selection of **Properties** on the main menu at the top left of the screen will reveal three options: **Single State**, **Tables or Units**.

#### Single State

Selection of the single state option opens a window that allows the calculation of pressure/temperature, specific volume, enthalpy, entropy, thermal conductivity, viscosity, kinematic viscosity, and thermal diffusivity for the liquid and vapor phases in the saturated, superheated, or subcooled regions for the refrigerant chosen from the list.

#### Tables

Selection of the tables option allows the calculation of thermodynamic **(State Variables)** or **Transport Properties** tables for a refrigerant selected from the list in the upper left hand side of the window. Select the refrigerant, select the **Kind of State** (Saturated, Superheated, or Sub-cooled), and select **Temperature** or **Pressure** as the defined parameter. Next, select the **Start** and **End** values for the defined parameter and the **Increment**. Press the enter key on your keyboard or click on the **Show Table** button to generate the table. The results of the table calculation can be copied to the clipboard, printed, or copied and pasted into Microsoft<sup>®</sup> Excel<sup>®</sup> the same way as the cycle calculations.

#### Units

Safety

A SHRAE<sup>6</sup>

A1

A2L

A2

A1

A1

A1

A1 A1

A1

148

2346 2127 A1 3143 2847 A1

2107

3985 3985

0 13396 5704

-16,94 0,037 -20.17 0.04 1774 1624

1182 1128 1288 1236 This allows the calculation units to be changed to either SI units (bar and °C) or English engineering units (psi and °F). Any calculation windows open will close if the calculation units are changed. The following reference states are used for enthalpy and entropy calculations:

SI Units: H = 200 kJ/kg, S = 1 kJ/kg-K for saturated liquid at 0°C (32°F) (IIR)

English Units: H = 0, S = 0 for saturated liquid at -40°C (-40°F) (ASHRAE)

#### Other program settings

#### Language selection

Select your language of choice from the **File-Language** option on the main menu bar by placing your cursor over the desired language. Any calculation windows open will close if the language is changed.

#### Printer selection

CRE 1.0 will automatically defer to the default printer of your computer. If an alternate computer is desired, select the **File-Printer Selection** option on the main menu.

#### Additional information

For additional information, such as Ozone Depletion Potential, Global Warming Potential, and ASHRAE Safety Classification, select the **Info-Refrigerants** option on the main menu.

For more information on refrigerants, visit refrigerants.chemours.com/manage22 or call 877-662-4322.

© 2016 The Chemours Company FC, LLC. Opteon<sup>™</sup>, Freon<sup>™</sup> and any associated logos are trademarks or copyrights of The Chemours Company FC, LLC. Chemours<sup>™</sup> and the Chemours Logo are trademarks of The Chemours Company.

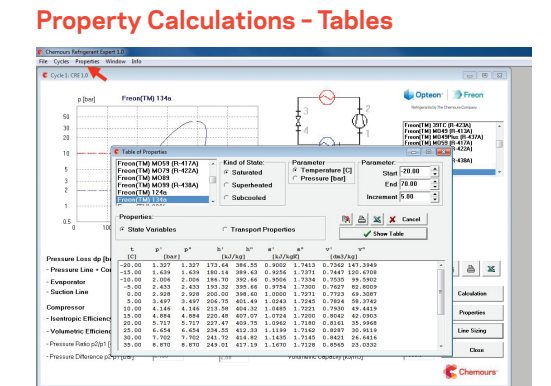

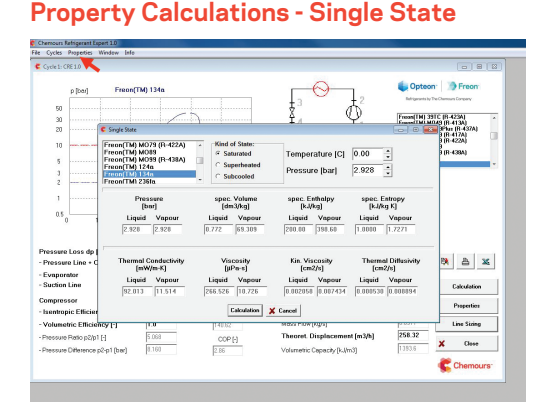